## PRÉSENTATION

La solution Kardia Mobile (précédemment appelée « AliveCor Heart Monitor ») permet d'enregistrer, de stocker et de transférer des données d'électrocardiogramme (ECG) monocanal. Elle est également en mesure d'afficher le rythme cardiaque et de détecter les rythmes sinusaux normaux, ainsi que les cas de fibrillation auriculaire (sous la supervision d'un médecin). L'appareil Kardia Mobile est destiné aux professionnels de la santé, aux patients souffrant de problèmes cardiaques (ou potentiellement affectés par ceux-ci) et aux individus soucieux de leur santé. Ce produit n'a pas été testé et ne doit pas être utilisé dans un cadre pédiatrique.

#### AliveCor, Inc. 444 Castro Street, Suite 600 Mountain View, CA 94041 United States

**Kardia Mobile** 

par AliveCor®

Instructions d'utilisation

www.alivecor.com Tél.: 650-396-8650

AliveCor et Kardia sont des noms commerciaux et marques déposées d'AliveCor, Inc. aux États-Unis et dans d'autres pays.

EC REP Obelis SA BD General Wahis 53 1030, Brussels Belgium

> CE 0123 Fabriqué en Chine

02LB52 Version 1 | SEPTEMBRE 2017

# orienté vers la droite ">".

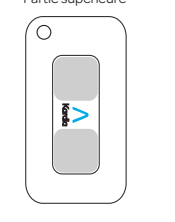

**REMARQUE**: l'appareil peut être utilisé à une distance maximale de 30 cm de votre smartphone ou tablette.

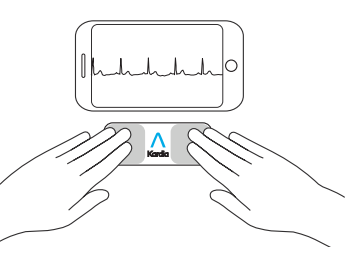

#### 2. Téléchargement de l'application Kardia et création d'un compte

- Téléchargez l'application Kardia sur votre appareil iOS ou Android compatible (rendez-vous à l'adresse https://www.alivecor.com/#compatibility pour en savoir plus), dans l'App Store ou le Google Play Store.
- Ouvrez l'application, puis suivez les instructions s'affichant à l'écran pour créer un compte.

# 3. Enregistrement du premier ECG

N'utilisez pas Kardia Mobile lorsque votre téléphone est en cours de chargement.

N'effectuez pas d'enregistrement cardiaque lorsque vous conduisez ou exercez une activité physique.

Assurez-vous que les électrodes

sont propres avant d'effectuer tout enregistrement.

- Touchez l'application Kardia pour l'ouvrir.
- Placez au moins un doigt de votre main droite sur le capteur situé sur la partie inférieure du smartphone, et au moins un doigt de votre main gauche sur celui se trouvant sur la partie supérieure.

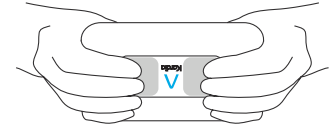

- Faites reposer vos bras sur une surface plane. Restez immobile pendant 30 secondes.
- Votre premier ECG est alors envoyé à des fins d'analyse (pour les utilisateurs se trouvant aux États-Unis uniquement).

Analyse médi-

cale gratuite de

votre premier

ECG

Pour les utilisateurs se trouvant aux États-Unis uniquement.

Un cardiologue agréé par l'ordre des médecins des États-Unis examinera gratuitement votre premier enregistrement et vous enverra une analyse médicale sous 24 heures. En raison des réglementations de la FDA (l'agence américaine des produits alimentaires et médicamenteux), les données liées à votre premier ECG ne sont pas consultables. En outre, vous devez attendre que le cardiologue vous ait envoyé son rapport avant de pouvoir effectuer et consulter d'autres enregistrements.

#### 4. Analyse d'ECG

Pour effectuer des enregistrements:

- Sélectionnez « Enregistrer maintenant » sur l'écran ECG standard.
- Suivez les instructions de la section « Enregistrement du premier ECG ».
- Une fois l'enregistrement terminé, il est analysé afin de vérifier que sa durée est d'au moins 30 secondes, s'il est normal ou non classifié, qu'il ne comprend pas trop de bruits parasites, et qu'il ne présente pas un cas de fibrillation auriculaire.

La détection de fibrillation auriculaire ne constitue pas un diagnostic complet. En cas de symptômes ou de questions, contactez votre médecin.

Les résultats sont considérés comme normaux si votre rythme cardiaque est compris entre 50 et 100 battements par minute, et que chacun d'entre eux présente une durée ordinaire.

Des résultats dits « non classifiés » correspondent aux enregistrements qui ne sont ni normaux ni révélateurs de fibrillation auriculaire, et pour lesquels aucune interférence n'a été détectée. Un enregistrement décelant un cas de tachycardie peut, par exemple, être considéré comme « non classifié ».

Les résultats dits « illisibles » ne peuvent pas être interprétés. Dans ce cas, effectuez un nouvel enregistrement.

L'affichage des rapports d'ECG à une échelle supérieure à 100 % est susceptible de déformer les informations et de conduire à un mauvais diagnostic.

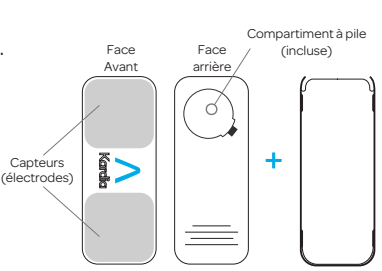

• Retirez le produit de sa boîte.

UTILISATION DE KARDIA

1. Fixation de l'appareil Kardia

Mobile sur un téléphone (étape

MOBILE

facultative)

Kardia Mobile Plaque de fixation

- Installez la plaque de fixation au dos du téléphone.
- Maintenez le téléphone en position verticale (appareil photo vers le haut), puis faites glisser le produit sur la plaque de façon à ce que le logo soit

### DÉPANNAGE

Si vous rencontrez des problèmes avec votre produit Kardia, reportez-vous au quide ci-dessous ou contactez l'assistance technique à l'adresse support@alivecor.com.

| Problème:                                                              | Solution                                                                                                    | lumineux.                                                                                                    | év                |
|------------------------------------------------------------------------|----------------------------------------------------------------------------------------------------|----------------------------------------------------------------------------------------------------|-------------------|
| Mon appareil Kardia<br>Mobile ne fonctionne pas.                       | <ul> <li>Option 1: Assurez-vous que l'application<br/>Kardia a accès au microphone du téléphone.<br/>Sur votre iPhone, rendez-vous dans Réglages<br/>et touchez l'application Kardia. Activez l'option<br/>liée au microphone.</li> <li>Option 2: Remplacez la pile. Retirez le produit<br/>de la plaque de fixation (le cas échéant), puis<br/>ouvrez le cache du compartiment à pile à l'aide<br/>d'un crayon, d'un stylo ou d'un autre objet<br/>similaire.</li> </ul> | Ne l'exposez PAS à des champs<br>électromagnétiques puissants.                                                                                                    | N'<br>dia         |
|                                                                        |                                                                                                    | N'effectuez PAS d'enregistrements<br>si vous vous trouvez près d'équipe-<br>ments susceptibles d'émettre des<br>ultrasons.                                                                                                    | ca                |
|                                                                        |                                                                                                    |                                                                                                    |                   |
|                                                                        |                                                                                                    | Ne laissez PAS le produit à la portée<br>des enfants.                                                                                                    | ex                |
|                                                                        |                                                                                                    |                                                                                                    | ll e              |
|                                                                        |                                                                                                    | N'utilisez PAS cet appareil pour toute action autre que l'enregistrement du rythme cardiaque.                                                                                                    | pa<br>de          |
| Problème:                                                              | Solution                                                                                                    |                                                                                                    | trig<br>de        |
| Mes enregistrements con-<br>tiennent du bruit ou des<br>interférences. | <b>Option 1:</b> Assurez-vous que le filtre amélioré est activé.                                                                                                    | Ne mettez PAS les électrodes en<br>contact avec des parties du corps<br>comprenant trop de masse grais-<br>seuse ou de poils, ou dont la peau<br>est trop sèche.                                                                                                    | <b>A1</b><br>er   |
|                                                                        | <b>Option 2:</b> Assurez-vous que vos bras et vos mains sont totalement immobiles lors de l'enregistrement.                                                                                                    |                                                                                                    | pa<br>pr<br>ré    |
|                                                                        | <b>Option 3:</b> Nettoyez les électrodes du Kardia<br>Mobile avec un désinfectant à base d'alcool.                                                                                                    | AliveCor décline toute responsabilité<br>en cas de données collectées par<br>erreur sur l'appareil, de mauvaise<br>utilisation ou de dysfonctionnement<br>résultant d'abus, d'accidents, de<br>modifications ou de négligence. Les<br>analyses effectuées par ce produit<br>constituent des diagnostics partiels,<br>qui ne doivent en aucun cas être<br>considérés comme complets. Toute<br>décision médicale doit être prise par<br>un professionnel de la santé. | cc<br>d'<br>cc    |
|                                                                        | <b>Option 4:</b> Hydratez vos mains à l'aide d'une lotion à base d'eau si celles-ci sont très sèches.                                                                                                    |                                                                                                    | VC                |
|                                                                        | <b>Option 5:</b> Détendez vos mains et vos bras<br>lors de l'enregistrement, afin de réduire le bruit<br>musculaire. Il est important de les faire reposer<br>sur une surface plane.                                                                                                    |                                                                                                    | C<br>D<br>Pi<br>B |
|                                                                        | <b>Option 6:</b> Si vous portez une prothèse au-<br>ditive, retirez-la avant d'effectuer un enregis-<br>trement.                                                                                                    |                                                                                                    | d'<br>av          |
|                                                                        |                                                                                                    | Kardia Mobile:                                                                                                    |                   |
| Problème:                                                              | Solution                                                                                                    | N'utilisez PAS ce produit si vous                                                                                                    |                   |
| Le rythme cardiaque                                                    | <b>Option:</b> Assurez-vous que les doigts de votre                                                                                                    | iaites usage o un pacemaker, d'Un                                                                                                    | M                 |

main gauche sont en contact avec l'électrode

située sur la partie supérieure du smartphone,

et ceux de votre main droite avec celle de la

partie inférieure.

#### **AVERTISSEMENTS:**

#### Généralités:

Ne conservez PAS le produit dans un endroit trop chaud, froid, humide ou

défibrillateur automatique ou de tout autre appareil électronique implanté.

Ne continuez PAS à utiliser ce produit si votre peau devient irritée suite au contact avec le capteur. Consultez votre médecin.

Ne faites PAS tomber l'appareil et itez tout choc brutal.

'utilisez PAS ce produit pour agnostiquer des problèmes ardiaques.

e gardez PAS l'appareil sur vous rs d'IRM, de procédures de autérisation ou de défibrillation terne.

est possible que l'application ne rvienne pas à identifier les cas flutter, de bigéminisme ou de géminisme ventriculaires. En cas doute, contactez votre médecin.

**TENTION:** AliveCor ne garantit aucun cas que vous ne souffrez as d'arythmie ou d'un autre oblème cardiaque, même si vos sultats d'ECG sont considérés omme normaux. Il est conseillé avertir votre médecin si vous onstatez une détérioration de tre état de santé.

## ARACTÉRISTIQUES E KARDIA MOBILE

le: pile bouton

angement: dans l'emballage origine, à température ambiante et ec un taux d'humidité normal

## ITERFÉRENCES ÉLECTRO-AGNÉTIQUES ET AUTRES

Le produit Kardia Mobile a été testé et jugé conforme aux exigences applicables en matière de compatibilité

électromagnétique pour les appareils de classe B (norme EN60601-1 -2:2007).

## SYMBOLES RELATIFS À CET ÉQUIPEMENT

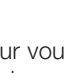

- Partie appliquée de type CF Ne pas jeter ce pro-
- X duit avec les ordures ménagères

V

\_\_\_\_\_i

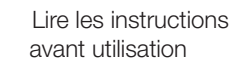

- Fabricant
- Plage de température acceptable
- Plage d'humidité acceptable
- Numéro de modèle REF
- SN Numéro de série

Représentant européen EC REP agréé

## **INFORMATIONS SUPPLÉMENTAIRES**

Pour obtenir des informations techniques ou de dépannage supplémentaires, rendez-vous à l'adresse https://www.alivecor.com/quickstart

#### Pro

Le rythme cardiaque s'affiche à l'envers.